## Algoritmi relativi al c.d. ''motore di calcolo'' utilizzati nell'ambito del modello di cui alla Delibera n. 26/08/CONS

Pubblicato su questo Sito in data 25/02/08

Anche a seguito di alcune richieste pervenute, si dà conoscenza dei fogli Excel relativi al c.d. "<u>motore di calcolo</u>", collegabili al modello per la determinazione dei costi di terminazione per un operatore alternativo efficiente (il Modello), di cui all'<u>Allegato C</u> alla <u>delibera 26/08/CONS</u>. A tale riguardo, nel precisare che:

la pubblicazione sul sito del c.d. "motore di calcolo" rende conoscibile a tutti anche gli algoritmi utilizzati nel processo seguito per il calcolo delle tariffe di terminazione di cui alla delibera menzionata;

la presente pubblicazione non costituisce integrazione o modifica all'Allegato C della delibera in questione, ma – come anticipato - risponde solo a finalità di trasparenza anche sugli algoritmi utilizzati, ed – in tal senso – non modifica la scadenza prevista per la consultazione pubblica;

al di là di quanto già dettagliatamente rappresentato nella parte motiva della <u>delibera 26/08/CONS</u>, le altre fasi ed elementi del processo seguito per il calcolo delle tariffe di terminazione, quali – ad esempio – le attività di omogeneizzazione dei dati acquisiti dalle imprese, costituiscono elaborazioni interne che rimangono riservate, e pertanto non accessibili.

Si riporta qui di seguito una breve descrizione della procedura operativa necessaria per il corretto utilizzo del "motore di calcolo":

- Copiare i file <u>d 26 08 CONS all C.xls</u> e <u>d 26 08 CONS all C addendum.xls</u> nella stessa cartella ed aprirli.
- Copiare l'intero contenuto del foglio "Product Cost Calculations" del file "addendum" e quindi incollarlo nel corrispondente foglio "Product Cost Calculations" del file d\_26\_08\_CONS\_all\_C.xls, sovrascrivendone il precedente contenuto. All'apertura della finestra "Aggiorna valori: Network Routing Factors" selezionare nella propria cartella il file d\_26\_08\_CONS\_all\_C.xls e cliccare su "OK", ripetendo l'operazione tutte le volte che viene richiesto.
- Copiare l'intero contenuto del foglio "Results" del file "addendum" e quindi incollarlo nel corrispondente foglio "Results" del file d\_26\_08\_CONS\_all\_C.xls, sovrascrivendone il precedente contenuto. Ripetere la stessa procedura fatta in precedenza, all'apertura delle finestre "Aggiorna valori:". Sempre operando sullo stesso foglio, aprire la funzione "sostituisci" di Microsoft Excel, inserire nella riga "trova" il testo: [d\_26\_08\_CONS\_all\_C\_addendum.xls]. Successivamente, cliccare su "sostituisci tutto", e salvare il file d 26 08 CONS all C.xls, che adesso contiene la versione completa del modello.

Per eventuali chiarimenti, è possibile contattare l'ing. Giancarlo Ferraiuolo (081-7507814).